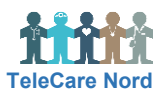

## Opret patient i OTH

Du udfylder én "boks" ad gangen, som bliver grøn når nødvendige oplysninger er der. Derefter kan du komme videre til næste "boks". Først når du har valgt Opret til sidst, er oplysninger gemte. Du kan efterfølgende ændre i oplysninger ved at vælge Rediger. Felt markeret med \* er obligatorisk.

| Handling                                       | Forklaring                                                                                                    | Navigation                                                                                         |
|------------------------------------------------|----------------------------------------------------------------------------------------------------|----------------------------------------------------------------------------------------------------|
| Udfyld patient<br>oplysninger og<br>tlf. nr.   | Vælg Opret patient. Indtast patients CPR-nummer og vælg<br>Hent patientoplysninger. Patientens fornavn, efternavn, køn,<br>adresse, postnummer og by ses nu. Tjek om disse stamdata<br>og kontaktoplysninger passer med oplysninger fra henvisning.<br>Tilføj patients tlf. nr. (fastnet og/eller mobil).                                                                                 | <b>Q</b> Hent patientoplysninger                                                                   |
| Tildel patient<br>brugernavn og<br>adgangskode | Tildel patient et brugernavn i form af patientens CPR-nummer<br>uden bindestreg. Slet indhold i felt med Midlertidig kode. Skriv<br>i stedet ordet kode efterfulgt af de første 4 cifre i CPR-<br>nummeret (ex: kode0510 hvis patient er født 5. oktober).<br>Ved første log ind skal patient ændre den midlertidige kode til<br>ny kode med mindst 8 cifre (tal og bogstaver fra a - z). | Brugernavn*<br>0510509999<br>Midlertidig adgangskode*<br>kode0510                                  |
| Tilføj<br>pårørende                            | Udfyld kontaktoplysninger på pårørende samt relation. Du kan tilføje flere pårørende.                                                                                                    |                                                                                                    |
| Forstå<br>Patientgruppe                        | Patientgruppens navn: sygdom, K kommune, H hospital,<br>kommune- eller hospitalsnavn. Kommuners patientgrupper<br>består af to enslydende, hvor den ene ender på OA<br>(overdraget ansvaret, så kommunen kan fremsøge patient når<br>hospitalet har ansvaret).<br>Når hospitalet har ansvaret for opfølgning på patients data,                                                            | Heenitelet falger op på dete                                                                       |
|                                                | <ul> <li>Den kommunale OA-patientgruppe.</li> <li>Hospitalets patientgruppe. Kontakt TCN support herom.</li> </ul>                                                                                                    | Hospitalet følger op på data<br>Hjerte-K-Rebild-OA<br>Hjerte-H-AAUH-Aalborg                        |
| Tilføj<br>Patientgruppe                        | Vælg Patientgruppe patient skal tilhøre. En patient kan have<br>flere patientgrupper, men kun én er ansvarlig for opfølgning på<br>patients data. Du kan kun vælge mellem patientgrupper, du<br>har en brugeradgang til.<br>Obs. hold Ctrl nede når flere patientgrupper vælges.                                                                                                    | Vælg en eller flere patientgrupper<br>KOL-H-AAUH-Aalborg<br>KOL-K-Morsø-By-OA<br>Hjerte-K-FRH-Sæby |
| Tilret evt.<br>Tærskelværdier                  | Forudindstillede alarmgrænser er defineret af læger og ses<br>ved hver måletype. Der er alarmgrænser for rød høj og lav<br>samt gul høj og lav. Derudover ses måleenhed.<br>Tilret kun alarmgrænser, hvis der på henvisning er angivet<br>individuelle alarmgrænser.                                                                                                    | Rød alarm (høj)Gul alarm (høj)180160Gul alarm (lav)Rød alarm (lav)11090                            |
| Gem                                            | Vælg Opret for at gemme. <b>Husk</b> at tildele monitoreringsplan,<br>da patient ellers kun kan logge ind, men ikke indsende data.                                                                                                    |                                                                                                    |
| Tilføj<br>Tærskelværdi<br>for vægt             | <ul> <li>Husk at tilføje Tærskelværdi for vægt:</li> <li>Vælg Stamdata og Rediger</li> <li>Vælg Tilføj tærskelværdi og vægt ved Målingstype</li> <li>Vælg Absolut ved Tærskelværditype</li> <li>Hvis patients vægt ikke er oplyst på henvisning, beregnes og tilføjes tærskelværdi ud fra de første vægtmålinger, som angivet i instruks Forudindstillede alarmgrænser.</li> </ul>        |                                                                                                    |